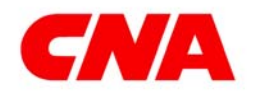

### **CNA** CENTRAL

## **Claim Information**

Claim Status/Loss Experience for the Agent User Guide

#### **Privacy Notice**

The collection, use and disposal of personal information are governed by federal and state privacy laws. Users of CNA Central shall comply with all state and federal laws regulating the privacy and security of personal information.

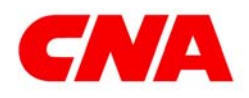

**CNA** CENTRAL

This Agent user guide lists the steps to access specific claim details and loss information by account.

- Start at <u>www.cnacentral.com</u>
- Bookmark or Save the web site as a Favorite
- At the sign-in screen, enter your User ID and temporary password emailed to you from your CNA Central Security Administrator
- Click on Login button
- The system will prompt you to change your password.

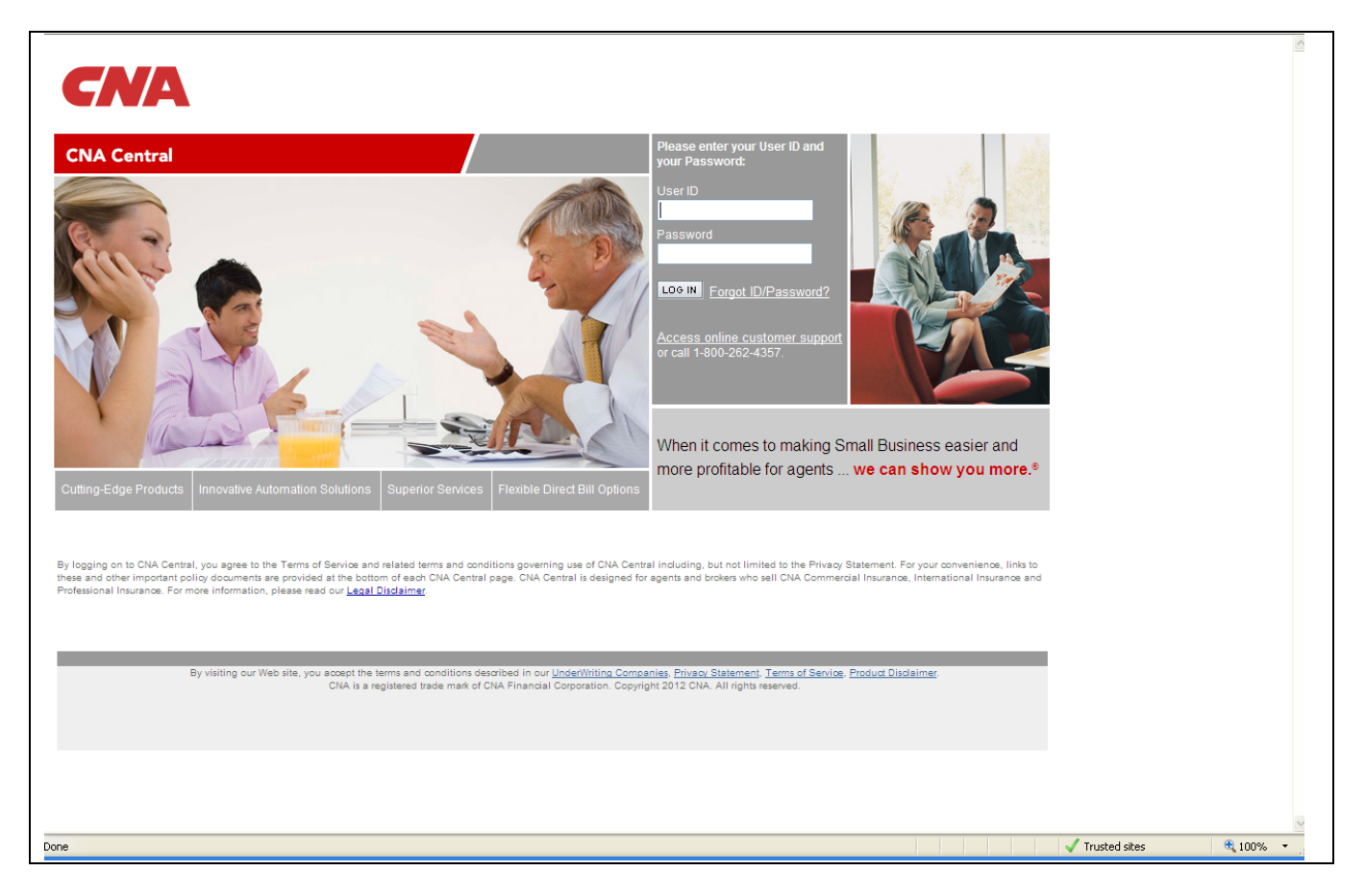

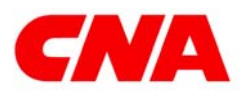

### Claim Status/Loss Experience for the Agent

**CNA** CENTRAL

From the CNA Central Home screen,

- Click on the Service My Accounts tab. Next, click on the Claim Information link.
  - (a) This link will take you to the Claim Information screen

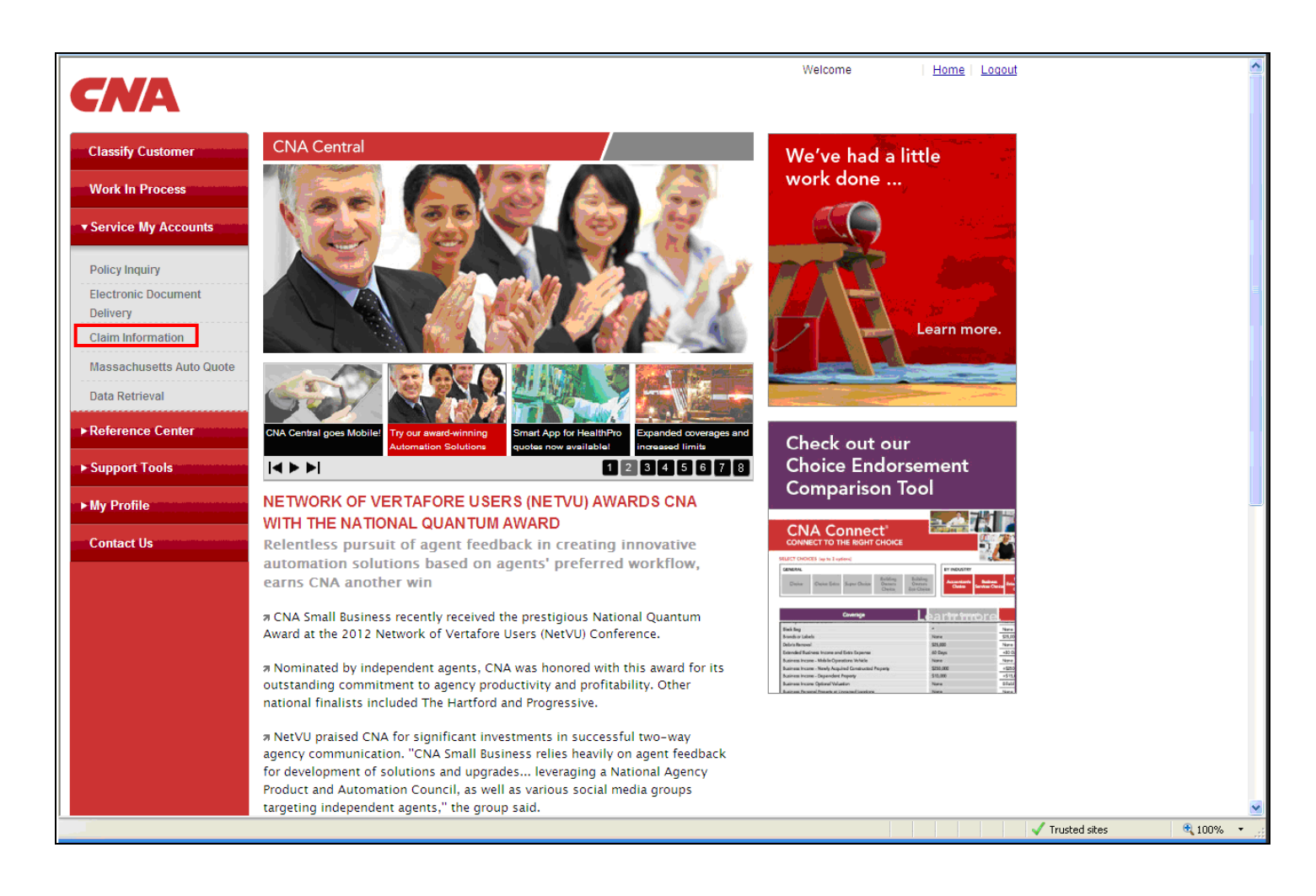

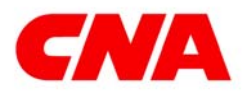

### Claim Status/Loss Experience for the Agent

**CNA** CENTRAL

From the Claim Information screen,

Click on the Claim Status/Loss Experience link
 This link will take you to the Account/Claim Search screen

|                          |                                                                                           |                                                     | Welcome | <u>Home</u>   <u>Logout</u> |           |
|--------------------------|-------------------------------------------------------------------------------------------|-----------------------------------------------------|---------|-----------------------------|-----------|
| <b>GNA</b>               |                                                                                           |                                                     |         |                             |           |
| Classify Customer        | Claim Information                                                                         |                                                     |         |                             |           |
| Work In Process          | This section enables you to:                                                              |                                                     |         |                             |           |
| ▼ Service My Accounts    | <ul> <li>Check the status of a claim</li> <li>Check customers' claims history</li> </ul>  |                                                     |         |                             |           |
| Policy Inquiry           | <ul> <li>Search for a specific claim</li> <li>Report New Loss via the Internet</li> </ul> |                                                     |         |                             |           |
| Electronic Document      | -                                                                                         |                                                     |         |                             |           |
| Claim Information        | Commercial Insurance                                                                      |                                                     |         |                             |           |
| Massachusetts Auto Quote | Claim Status/ Loss Experience                                                             |                                                     |         |                             |           |
| Data Retrieval           | <u>Regional Claim Contact List</u> <u>Report New Loss via the Internet</u>                |                                                     |         |                             |           |
| ► Reference Center       | Find a CNA Workers' Compensation<br>Network Provider                                      | Welcome to Claim<br>Information site at CNA Central |         |                             |           |
| ► Support Tools          |                                                                                           |                                                     |         |                             |           |
| ► My Profile             |                                                                                           |                                                     |         |                             |           |
| Contact Us               |                                                                                           |                                                     |         |                             |           |
|                          | 1-800-CNA-HELP (1-800-26                                                                  | 62-4357)                                            |         |                             |           |
|                          | CNA is a registered trademark of CNA Fin<br>Copyright © 2012 CNA, All rights              | ancial Corporation.<br>reserved.                    |         |                             |           |
|                          | Underwriting Companies Privacy Statement Terms                                            | s of Service Product Disclaimer                     |         |                             |           |
|                          |                                                                                           |                                                     |         |                             |           |
|                          |                                                                                           |                                                     |         |                             |           |
|                          |                                                                                           |                                                     |         |                             |           |
|                          |                                                                                           |                                                     |         |                             |           |
| Done                     |                                                                                           |                                                     |         | J Tructed eliter            | 100% *    |
| Done                     |                                                                                           |                                                     |         | V musted sites              | - 100 % · |

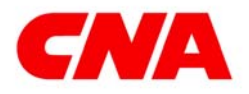

Claim Status/Loss Experience for the Agent

**CNA** CENTRAL

### Account/Claim Search

You can access all claim related information from the Account/Claim Search screen.

If you are searching for details on a specific claim, choose Claim Status. If you are searching for claim detail for a specific account, choose Loss Experience. All claims will be available in Claim Status. Loss Experience will allow access to current plus four policy years of historical data.

Searching for claim information

- Go to Select Search Type and click on the dropdown button to the right
- Select either Claim Status or Loss Experience from the dropdown menu
- Input your search criteria in the appropriate fields
- Click Search
  - △ Any Search criteria except Claim Number will take you to the Account Index

| Account / Claim Search                                                |                                                                                                    |                                                                    |
|-----------------------------------------------------------------------|----------------------------------------------------------------------------------------------------|--------------------------------------------------------------------|
| Help<br>CNA Central<br>Technical Support<br>Disclaimer and Copyrights | Select Search Type:       Claim Status         Account Name:       Claim Status         Account Number:       Claim Number:         Claim Number:       Claim Number:         Policy Number:       Search         Show All Accounts | △ Be sure to use<br>all caps when<br>searching by<br>claim number! |

Or, select your Search Type and click on the Show All Accounts button to see the Account Index screen.

From the Account Index screen,

- Click on the account name
  - △ The account link will take you to the Claim Index for Claim Status or Account Summary.

| CNA                                                             |                                              | Help   New Search |
|-----------------------------------------------------------------|----------------------------------------------|-------------------|
|                                                                 | Account Index as of 04/24/09                 |                   |
| ACCOUNT SEARCH RESULTED IN 189 MATCHES. DISPLAYING R            | ECORDS 1 - 100.                              |                   |
| Account Name                                                    | Account Address                              | Account Number    |
| Z PLANTKTION PARK PROFESSIONAL BUILDING OWNERS<br>ASSISTICATION | PO BOX 3823 BLUFFTON BC 29800                | 3014124310        |
| ACE ELECTRIC REBUILDERS SUPPLY INC                              | 814 PICKENS INCUSTRIAL OR. WARRETTA GA 30062 | 3003837415        |
| ALLERANDER BERD PHOTOGRA                                        | 265 CABRINI BLXD # 4E NEW YORK MY 10040-     | 3000550050.746    |
| ALLENANDER BERG PHOTOGRA                                        | 265 CABRINI BLXD # 4E NEW YORK NY 10040-     | 30007550750750750 |
| AIMELUA PRIMICIO PHIOTO                                         | 120 E 76 ETREET #28 NEW VORK NY 10821        | 30007600007656    |

#### The New Search link on any screen will take you back to a fresh Account/Claim Search screen.

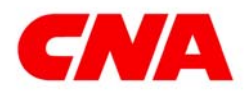

Claim Status/Loss Experience for the Agent

**CNA** CENTRAL

### **Claim Status**

Let's start with the Claim Status search. Claim Status provides detailed information for a specific claim along with the claim specialist's non-confidential, claim file notes.

From the Claim Index for Claim Status screen,

- Click on a claim number
  - △ The link will take you to the Claim Status

| Claim Index as af 05/02/00                                         |                   |           |                                   |                      |  |  |  |  |  |  |  |
|--------------------------------------------------------------------|-------------------|-----------|-----------------------------------|----------------------|--|--|--|--|--|--|--|
| Claim Index as of 05/03/09                                         |                   |           |                                   |                      |  |  |  |  |  |  |  |
| Claim Index for Claim Status                                       |                   |           |                                   |                      |  |  |  |  |  |  |  |
| CLAIM SEARCH RESULTED IN 1031 MATCHES, DISPLAYING RECORDS 1 - 100. |                   |           |                                   |                      |  |  |  |  |  |  |  |
| Claim Number                                                       | Loss Type         | Loss Date | Claimant Name                     | Policy Number        |  |  |  |  |  |  |  |
| £1/10/07/01000                                                     | General Liability | 04/30/09  | HIOWNEREIRT, ARNTOPHETTA.         | 243794946227227      |  |  |  |  |  |  |  |
| £1/10/#1/E100                                                      | General Liability | 04/30/09  | JANGREARURI (SINAKANELEINN        | 2437/84945/27/27     |  |  |  |  |  |  |  |
| £1/56#13/100                                                       | General Liability | 04/29/09  | HIOLERE, HIRTRE                   | 2427/848627/27       |  |  |  |  |  |  |  |
| £ 1/56 2/12/600                                                    | Work Comp         | 04/26/09  | BHLLIMATELE AND BEAM              | 2083085382           |  |  |  |  |  |  |  |
| £.2/54.30000000                                                    | General Liability | 04/26/09  | CHRIEISLIGH0,A.J                  | 243794946277277      |  |  |  |  |  |  |  |
| 12/14/2012/2010                                                    | Work Comp         | 04/23/09  | CALLARHAN(XICTORIA                | 24108/3410895-348(2) |  |  |  |  |  |  |  |
| E-24546-07-257034D                                                 | Work Comp         | 04/22/09  | TROUGHENSULEINDERFORM             | 24083408453482       |  |  |  |  |  |  |  |
| 12/10/2013/2010                                                    | Work Comp         | 04/22/09  | WILLER, STEPHEN                   | 24108/3410895/348(2) |  |  |  |  |  |  |  |
| £2/5014050000                                                      | Work Comp         | 04/21/09  | TECOTL, WILLFREIDO                | 24083408453462       |  |  |  |  |  |  |  |
| 12/14/17 42/100                                                    | General Liability | 04/19/09  | ALLVAREZ,20E                      | 2437343462727        |  |  |  |  |  |  |  |
| En En (17771))                                                     | Work Comp         | 04/17/09  | IN CERTON CO-WARMAN, INVERSITY OF | 2083085382           |  |  |  |  |  |  |  |
| 12540101-1010                                                      | General Liability | 04/17/09  | HUNTER, EUNICE                    | 2437343462727        |  |  |  |  |  |  |  |
| E25000E5400                                                        | General Liability | 04/16/09  | MIC/C/OLIG/AINU, JOHINI           | 2427/8496227/27      |  |  |  |  |  |  |  |
| £ 255(b85) 10                                                      | Work Comp         | 04/14/09  | EAN/TOE, JUAN                     | 2083085382           |  |  |  |  |  |  |  |
| E.275768076600                                                     | Work Comp         | 04/14/09  | WHILEON, THERTHAN                 | 24083408453482       |  |  |  |  |  |  |  |
| E 2/5/(3467100)                                                    | General Liability | 04/11/09  | WURRPHAY, JOHN                    | 2437/84962/727       |  |  |  |  |  |  |  |

The Claim Index provides a four year history of all claims associated with the account by policy number.

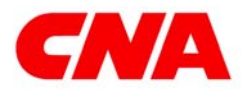

**CNA** CENTRAL

### Claim Status

From the Claim Status, you will be able to review the details of a claim. Claim Status is updated daily. There are four tabs in Claim Status, each with the same Claim Summary Header.

△ A Claim Status search by claim number will also get you here.

When viewing Claim Status information, you have two easy ways to contact the adjuster if you have questions.

• Click on the name link in the Claim Summary header to see the adjuster's telephone number and address. If you prefer to e-mail the adjuster, you can do it right here! Just click on the e-mail icon to create and send your e-mail.

| Claim Number:<br>Claimant Name:<br>Policy Number:<br>Date of Loss: | 333234<br>Sally Si<br>123456<br>05/01/2 | 156 (<br>mith :<br>37890 1<br>2012 9 | Current Status Report:<br>SSN:<br>Policy Year:<br>Date of Notice to CNA: | 06/01/2012<br>XXX-XX-1234<br>2012<br>05/01/2012 | Status:<br>Coverage:<br>Adjuster: | Open<br>Auto<br>Tom Marsden 💌                                                                            |
|--------------------------------------------------------------------|-----------------------------------------|--------------------------------------|--------------------------------------------------------------------------|-------------------------------------------------|-----------------------------------|----------------------------------------------------------------------------------------------------|
| Adjuster Notes                                                     | CI                                      | aim Activities                       | Claim Characteristics                                                    | Financials                                      |                                   |                                                                                                    |
| FILTER OPTIONS                                                     |                                         | Note Date/Tim                        | e <u>Note Author</u>                                                     | Note 7                                          | Topic                             | Note                                                                                                    |
| Note Keyword:                                                      |                                         | 07/15/2012                           | Tom Marsden                                                              | Recov                                           | very/Subrogation                  | Recovery received from Ajax Company                                                                      |
| Note Reyword.                                                      |                                         | 06/10/2012                           | Tom Marsden                                                              | Gener                                           | ral - CC                          | Invoices to be paid                                                                                      |
|                                                                    |                                         | 05/07/2012                           | Tom Marsden                                                              | Witne                                           | SS                                | Placed call to Annie Walters to confirm her statement                                                    |
| Note Topic:                                                        |                                         | 05/06/2012                           | Tom Marsden                                                              | Plan o                                          | of Action                         | Received estimate from body shop and will be increasing<br>reserve approvoriately                        |
| All                                                                | *                                       | 05/05/2012                           | Tom Marsden                                                              | Plan c                                          | of Action                         | Working with autobody shop on estimate                                                                   |
| Note Author:                                                       |                                         | 05/03/2012                           | Tom Marsden                                                              | Witne                                           | \$\$                              | Spoke to witness Annie Walters who gave statement of what<br>she saw at the time of accident <u>more</u> |
| All                                                                | ~                                       | 05/01/2012                           | Tom Marsden                                                              | Invest                                          | tigation - CC                     | Contacted Rick Jackson at insured and claimants Sally and Joe                                            |
| Note Date From:                                                    |                                         | <15                                  |                                                                          |                                                 |                                   | Besuits 1 - 7 of 7                                                                                       |

# The default tab displayed when you select a claim link is Adjuster Notes (shown above). Use filter options on the left to locate notes related to specific topics, date ranges, or author.

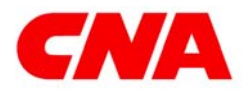

**CNA** CENTRAL

### Claim Status

• Click on the Claim Activities tab

The Claim Activities tab is where you can view information the adjuster has documented in structured fields rather than notes.

For incidents or claims with only one suffix, the information is available when you select this tab. For claims with two or more suffixes, information is available after you select a suffix. Just expand the section you would like to view.

| CNA                                                                                                    |                                                        |                                   |                                      |  |
|----------------------------------------------------------------------------------------------------|--------------------------------------------------------|-----------------------------------|--------------------------------------|--|
| Claim Number:       33323456       Current Status Report:         Claimant Name:       Sally Smith       SSN:         Policy Number:       1234567890       Policy Year:         Date of Loss:       05/01/2012       Date of Notice to CNA: | <u>06/01/2012</u><br>XXX-XX-1234<br>2012<br>05/01/2012 | Status:<br>Coverage:<br>Adjuster: | Open<br>Auto<br><u>Tom Marsden</u> 📷 |  |
| Adjuster Notes     Claim Activities     Claim Characteristics       Select Suffix:     Auto BI, Sally Smith         Suffix Adjuster:     Patricia Wong                                                                                       | Financials                                             |                                   |                                      |  |
| <ul> <li>Contributing Factor</li> <li>Injury Details</li> <li>Treatment Details</li> <li>IME / Medical Experts</li> </ul>                                                                                                    |                                                        |                                   |                                      |  |
| + Wage Details     + Treatment Economic Losses     + Injury Reserve     + Involved Vehicle     + Third Party Vehicle Reserve Worksheet                                                                                                    |                                                        |                                   |                                      |  |
| + Property Non Auto     + Property Property General     + Third Party Property Reserve     + Med Pay Reserve                                                                                                    |                                                        |                                   |                                      |  |
| + Negotiations<br>+ Offers / Demands                                                                                                    |                                                        |                                   |                                      |  |

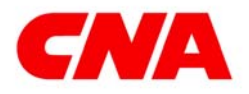

Claim Status/Loss Experience for the Agent

**CNA** CENTRAL

### **Claim Status**

• Click on the Claim Characteristics tab.

In the Claim Characteristics tab, key claim data is available. You also select the suffix you would like to view on this tab to see data available for the specific suffix.

| CNA                                                                                                    |                                                                                                    |                                                                                                    |                                                             |                                                                                                    |                                                                               |
|----------------------------------------------------------------------------------------------------|----------------------------------------------------------------------------------------------------|----------------------------------------------------------------------------------------------------|-------------------------------------------------------------|----------------------------------------------------------------------------------------------------|-------------------------------------------------------------------------------|
| Claim Number: 3<br>Claimant Name: S<br>Policy Number: 1<br>Date of Loss: 0                                                                                                    | 3323456     Current Status       sally Smith     SSN:       234567890     Policy Year:       5/01/2012     Date of Notice 1                                                                                                    | Report: 06/01/2012<br>XXX-XX-123<br>2012<br>to CNA: 05/01/2012                                                                                                    | 34 Status: Open<br>Coverage: Auto<br>Adjuster: <u>Tom M</u> | larsden 💌                                                                                                    |                                                                               |
| Adjuster Notes<br>Select Suffix: Auto<br>Claim                                                                                                    | Claim Activities Claim Charac                                                                                                    | teristics Financials                                                                                                    |                                                             | Claimant                                                                                                    |                                                                               |
| Accident State:                                                                                                    | Illinois                                                                                                    | Date of Loss:                                                                                                    | 05/01/2012                                                  | Claimant Name:                                                                                                    | Sally Smith                                                                   |
|                                                                                                    |                                                                                                    |                                                                                                    |                                                             |                                                                                                    |                                                                               |
| Cattastrophe Code:                                                                                                    |                                                                                                    | Date Suffix Closed:                                                                                                    |                                                             | Claimant Age:                                                                                                    | 48                                                                            |
| Cattastrophe Code:<br>Claim Number:                                                                                                    | 33323456                                                                                                    | Date Suffix Closed:<br>Date Suffix Reopened:                                                                                                    |                                                             | Claimant Age:<br>Claimant DOB:                                                                                                    | 48<br>03/02/1963                                                              |
| Cattastrophe Code:<br>Claim Number:<br>Description of Loss:                                                                                                    | 33323456<br>Injuries include bruise to knee and<br>elhow                                                                                                    | Date Suffix Closed:<br>Date Suffix Reopened:<br>Notice to CNA:                                                                                                    | 05/01/2012                                                  | Claimant Age:<br>Claimant DOB:<br>Claimant DOH:                                                                                                    | 48<br>03/02/1963                                                              |
| Cattastrophe Code:<br>Claim Number:<br>Description of Loss:<br>Field Service Indicator:                                                                                                    | 33323456<br>Injuries include bruise to knee and<br>elbow<br>Service Centers                                                                                                    | Date Suffix Closed:<br>Date Suffix Reopened:<br>Notice to CNA:<br>Reported to Employer:                                                                                                    | 05/01/2012                                                  | Claimant Age:<br>Claimant DOB:<br>Claimant DOH:<br>Claimant Gender:                                                                                                    | 48<br>03/02/1963<br>Female                                                    |
| Cattastrophe Code:<br>Claim Number:<br>Description of Loss:<br>ield Service Indicator:<br>ncident Only Claim;                                                                                                    | 33323456<br>Injuries include bruise to knee and<br>elbow<br>Service Centers<br>No                                                                                                    | Date Suffix Closed:<br>Date Suffix Reopened:<br>Notice to CNA:<br>Reported to Employer:                                                                                                    | 05/01/2012                                                  | Claimant Age:<br>Claimant DOB:<br>Claimant DOH:<br>Claimant Gender:<br>Claimant Marital Status:                                                                                                    | 48<br>03/02/1963<br>Female<br>Married                                         |
| Cattastrophe Code:<br>Claim Number:<br>Description of Loss:<br>Field Service Indicator:<br>ncident Only Claim:<br>nsured Name:                                                                                                    | 33323456<br>Injuries include bruise to knee and<br>elbow<br>Service Centers<br>No<br>ABC Company                                                                                                    | Date Suffix Closed:<br>Date Suffix Reopened:<br>Notice to CNA:<br>Reported to Employer:                                                                                                    | 05/01/2012                                                  | Claimant Age:<br>Claimant DOB:<br>Claimant DOH:<br>Claimant Gender:<br>Claimant Marital Status:<br>Claimant SSN:                                                                                                    | 48<br>03/02/1963<br>Female<br>Married<br>XXX-XX-1234                          |
| Cattastrophe Code:<br>Claim Number:<br>Description of Loss:<br>Field Service Indicator:<br>ncident Only Claim:<br>nsured Name:<br>Jurisdiction State:                                                                                                    | 33323456<br>Injuries include bruise to knee and<br>elbow<br>Service Centers<br>No<br>ABC Company<br>Illinois                                                                                                    | Date Suffix Closed:<br>Date Suffix Reopened:<br>Notice to CNA:<br>Reported to Employer:                                                                                                    | 05/01/2012                                                  | Claimant Age:<br>Claimant DOB:<br>Claimant DOH:<br>Claimant Gender:<br>Claimant Marital Status:<br>Claimant SSN:<br>Length of Service:                                                                                                    | 48<br>03/02/1963<br>Female<br>Married<br>XXX-XX-1234                          |
| Cattastrophe Code:<br>Claim Number:<br>Description of Loss:<br>Field Service Indicator:<br>ncident Only Claim:<br>nsured Name:<br>Jurisdiction State:<br>Legal Status:                                                                                                    | 33323456<br>Injuries include bruise to knee and<br>elbow<br>Service Centers<br>No<br>ABC Company<br>Illinois<br>Non-Legal                                                                                                    | Date Suffix Closed:<br>Date Suffix Reopened:<br>Notice to CNA:<br>Reported to Employer:                                                                                                    | 05/01/2012                                                  | Claimant Age:<br>Claimant DOB:<br>Claimant DOH:<br>Claimant Gender:<br>Claimant Marital Status:<br>Claimant SSN:<br>Length of Service:<br>Occupation Class Codes<br>(NCCD:                                                                               | 48<br>03/02/1963<br>Female<br>Married<br>XXX-XX-1234                          |
| Cattastrophe Code:<br>Claim Number:<br>Description of Loss:<br>Field Service Indicator:<br>ncident Only Claim:<br>nsured Name:<br>Jurisdiction State:<br>Legal Status:<br>Location Code:                                                                                                    | 33323456<br>Injuries include bruise to knee and<br>elbow<br>Service Centers<br>No<br>ABC Company<br>Illinois<br>Non-Legal<br>506                                                                                                    | Date Suffix Closed:<br>Date Suffix Reopened:<br>Notice to CNA:<br>Reported to Employer:                                                                                                    | 05/01/2012                                                  | Claimant Age:<br>Claimant DOB:<br>Claimant DOH:<br>Claimant Gender:<br>Claimant Marital Status:<br>Claimant SSN:<br>Length of Service:<br>Occupation Class Codes<br>(NCCI):<br>Occupation Description:                                                   | 48<br>03/02/1963<br>Female<br>Married<br>XXX-XX-1234                          |
| Cattastrophe Code:<br>Claim Number:<br>Description of Loss:<br>rield Service Indicator:<br>Incident Only Claim:<br>Insured Name:<br>Iurisdiction State:<br>Legal Status:<br>Location Code:<br>Medical Only Indicator:                                                                                                    | 33323456       Injuries include bruise to knee and<br>elbow       Service Centers       No       ABC Company       Illinois       No-Legal       506       No                                                                                                   | Date Suffix Closed:<br>Date Suffix Reopened:<br>Notice to CNA:<br>Reported to Employer:                                                                                                    | 05/01/2012                                                  | Claimant Age:<br>Claimant DOB:<br>Claimant DOH:<br>Claimant Gender:<br>Claimant Marital Status:<br>Claimant SSN:<br>Length of Service:<br>Occupation Class Codes<br>(NCC):<br>Occupation Description:                                                    | 48<br>03/02/1963<br>Female<br>Married<br>XXX-XX-1234                          |
| Cattastrophe Code:<br>Claim Number:<br>Description of Loss:<br>ield Service Indicator:<br>ncident Only Claim:<br>nsured Name:<br>urisdiction State:<br>legal Status:<br>location Code:<br>fedical Only Indicator:<br>fedical Rehab Code:                                                                                                    | 33323456       Injuries include bruise to knee and<br>elbow       Service Centers       No       ABC Company       Illinois       Non-Legal       506       No       No                                                                                         | Date Suffix Closed:<br>Date Suffix Reopened:<br>Notice to CNA:<br>Reported to Employer:                                                                                                    | 05/01/2012                                                  | Claimant Age:<br>Claimant DOB:<br>Claimant DOH:<br>Claimant Gender:<br>Claimant Marital Status:<br>Claimant SSN:<br>Length of Service:<br>Occupation Class Codes<br>(NCC):<br>Occupation Description:<br>Driver                                          | 48<br>03/02/1963<br>Female<br>Married<br>XXX-XX-1234                          |
| Cattastrophe Code:<br>Claim Number:<br>Description of Loss:<br>Field Service Indicator:<br>Incident Only Claim:<br>Incident Only Claim:<br>Insured Name:<br>Insured Name:<br>Incident Only Claim:<br>Incident Only Claim:<br>Addical Only Indicator:<br>Addical Rehab Code:<br>Policy Number:                                                                                 | 33323456       allow       Service Centers       No       ABC Company       Illinois       No-Legal       506       No       No       1234567890                                                                                                    | Date Suffix Closed:<br>Date Suffix Reopened:<br>Notice to CNA:<br>Reported to Employer:<br>Loss Characteristics<br>Insured Nature:                                                                                       | 05/01/2012                                                  | Claimant Age:<br>Claimant DOB:<br>Claimant DOH:<br>Claimant Gender:<br>Claimant Marital Status:<br>Claimant SSN:<br>Length of Service:<br>Occupation Class Codes<br>(NCC):<br>Occupation Description:<br>Driver<br>Driver Age:                           | 48<br>03/02/1963<br>Female<br>Married<br>XXX-XX-1234<br>40                    |
| Cattastrophe Code:<br>Claim Number:<br>Description of Loss:<br>Field Service Indicator:<br>Incident Only Claim:<br>Insured Name:<br>Inrisdiction State:<br>Legal Status:<br>Location Code:<br>Addical Only Indicator:<br>Addical Rehab Code:<br>Policy Number:<br>Policy Year:                                                                                                | 33323456       Injuries include bruise to knee and<br>elbow       Service Centers       No       ABC Company       Illinois       Non-Legal       506       No       No       1234567890       2012                                                             | Date Suffix Closed:<br>Date Suffix Reopened:<br>Notice to CNA:<br>Reported to Employer:<br>Loss Characteristics<br>Insured Nature:<br>Insured Source:                                                                    | 05/01/2012                                                  | Claimant Age:<br>Claimant DOB:<br>Claimant DOH:<br>Claimant Gender:<br>Claimant Marital Status:<br>Claimant SSN:<br>Length of Service:<br>Occupation Class Codes<br>(NCC):<br>Occupation Description:<br>Driver<br>Driver Age:<br>Driver Name:           | 48<br>03/02/1963<br>Female<br>Married<br>XXX-XX-1234<br>40<br>George Williams |
| Cattastrophe Code:<br>Claim Number:<br>Description of Loss:<br>Field Service Indicator:<br>ncident Only Claim:<br>nsured Name:<br>Jurisdiction State:<br>Legal Status:<br>Location Code:<br>Medical Only Indicator:<br>Medical Rehab Code:<br>Policy Number:<br>Policy Year:<br>Premium State:                                                                                | <ul> <li>33323456</li> <li>Injuries include bruise to knee and<br/>elbow</li> <li>Service Centers</li> <li>No</li> <li>ABC Company</li> <li>Illinois</li> <li>Non-Legal</li> <li>506</li> <li>No</li> <li>1234567890</li> <li>2012</li> <li>Illinois</li> </ul> | Date Suffix Closed:<br>Date Suffix Reopened:<br>Notice to CNA:<br>Reported to Employer:<br><b>Loss Characteristics</b><br>Insured Nature:<br>Insured Source:<br>Loss Body Part:                                          | 05/01/2012<br>Elbow, Knee                                   | Claimant Age:<br>Claimant DOB:<br>Claimant DOH:<br>Claimant Gender:<br>Claimant Marital Status:<br>Claimant SSN:<br>Length of Service:<br>Occupation Class Codes<br>(NCC):<br>Occupation Description:<br>Driver<br>Driver Age:<br>Driver Name:           | 48<br>03/02/1963<br>Female<br>Married<br>XXX-XX-1234<br>40<br>George Williams |
| Cattastrophe Code:<br>Claim Number:<br>Description of Loss:<br>Field Service Indicator:<br>ncident Only Claim:<br>nsured Name:<br>Jurisdiction State:<br>Legal Status:<br>Location Code:<br>Medical Only Indicator:<br>Medical Rehab Code:<br>Policy Number:<br>Policy Year:<br>Premium State:<br>Salvage Indicator:                                                          | 33323456       Injuries include bruise to knee and<br>elbow       Service Centers       No       ABC Company       Illinois       Non-Legal       506       No       1234567890       2012       Illinois       No                                              | Date Suffix Closed:<br>Date Suffix Reopened:<br>Notice to CNA:<br>Reported to Employer:<br>Loss Characteristics<br>Insured Nature:<br>Insured Source:<br>Loss Body Part:<br>Loss Incident Type:                          | 05/01/2012<br>Elbow, Knee<br>Rear ended other vehicle       | Claimant Age:<br>Claimant DOB:<br>Claimant DOH:<br>Claimant Gender:<br>Claimant Gender:<br>Claimant SSN:<br>Claimant SSN:<br>Length of Service:<br>Occupation Class Codes<br>(NCCI):<br>Occupation Description:<br>Driver<br>Driver Age:<br>Driver Name: | 48<br>03/02/1963<br>Female<br>Married<br>XXX-XX-1234<br>40<br>George Williams |
| Cattastrophe Code:<br>Claim Number:<br>Description of Loss:<br>Field Service Indicator:<br>ncident Only Claim:<br>nsured Name:<br>Jurisdiction State:<br>Legal Status:<br>Legal Status:<br>Legal Status:<br>Legal Code:<br>Vedical Only Indicator:<br>Vedical Rehab Code:<br>Policy Number:<br>Policy Year:<br>Premium State:<br>Salvage Indicator:<br>Secondary Injury Fund: | 33323456       Injuries include bruise to knee and<br>elbow       Service Centers       No       ABC Company       Illinois       Non-Legal       506       No       1234567890       2012       Illinois       No       No                                     | Date Suffix Closed:<br>Date Suffix Reopened:<br>Notice to CNA:<br>Reported to Employer:<br><b>Loss Characteristics</b><br>Insured Nature:<br>Insured Source:<br>Loss Body Part:<br>Loss Incident Type:<br>Loss Severity: | 05/01/2012<br>Elbow, Knee<br>Rear ended other vehicle       | Claimant Age:<br>Claimant DOB:<br>Claimant DOH:<br>Claimant Gender:<br>Claimant Gender:<br>Claimant SSN:<br>Length of Service:<br>Occupation Class Codes<br>(NCCI):<br>Occupation Description:<br>Driver<br>Driver Age:<br>Driver Name:                  | 48<br>03/02/1963<br>Female<br>Married<br>XXX-XX-1234<br>40<br>George Williams |

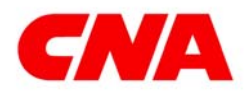

Claim Status/Loss Experience for the Agent

**CNA** CENTRAL

### Claim Status

• Click on the Financials tab.

In the Financials tab you can view financial transactions for a claim. These include reserve transactions and payments. You can view all the transactions for a claim, or select a claimant and see only the transactions for the claimant.

Filter Options are available if you want to view specific transactions only such as by date range, coverage, or transaction type.

| Claim Numbe<br>Claimant Nam<br>Policy Numbe<br>Date of Loss:                   | r: 333234<br>ne: Sally Sr<br>er: 123456<br>05/01/2 | 156 Curri<br>nith SSN:<br>17890 Polic<br>012 Date    | ent Status Report:<br>y Year:<br>of Notice to CNA:   | 06/01/2012<br>XXX-XX-1234<br>2012<br>05/01/2012                      | Status:<br>Coverage:<br>Adjuster:                                           | Open<br>Auto<br>Tom Marsden 🔀 |                    |             |                              |
|--------------------------------------------------------------------------------|----------------------------------------------------|------------------------------------------------------|------------------------------------------------------|----------------------------------------------------------------------|-----------------------------------------------------------------------------|-------------------------------|--------------------|-------------|------------------------------|
| Adjuster No                                                                    | Claimant                                           | aim Activities C                                     | laim Characteristics<br>Paid                         | Financials<br>Paid Expense                                           | Expense Reserve                                                             | Outstanding Reserve           | Total Incurred     | Subrogation | Salvag                       |
| Summary                                                                        | All                                                | ~                                                    | \$800.00                                             | \$10.00                                                              | \$0                                                                         | \$500                         | <b>\$</b> 1,310.00 | \$0.00      | \$200.0                      |
|                                                                                | MS                                                 | Transaction Date                                     | Claimant                                             | Coverage Desc                                                        | Transaction Type                                                            | Payee                         | Description        |             | Amour                        |
|                                                                                |                                                    | 05/30/2012                                           | Joe Smith                                            | Property Damage                                                      | Final Recovery                                                              |                               | Salvage            |             | \$200.0                      |
| ILTER OPTIC                                                                    |                                                    | 05/15/2012                                           | Joe Smith                                            | Property Damage                                                      | Partial Payment                                                             | Fred's Auto Shop              | Final Payment      |             | \$1,000.0                    |
| ransaction D                                                                   | ate mon:                                           |                                                      |                                                      |                                                                      |                                                                             |                               |                    |             | -\$500.0                     |
| ransaction D                                                                   |                                                    | 05/15/2012                                           | Joe Smith                                            | Property Damage                                                      | Reserve Adjustment                                                          |                               |                    |             |                              |
| ransaction D                                                                   | ate                                                | 05/15/2012<br>05/15/2012                             | Joe Smith<br>Sally Smith                             | Property Damage<br>Bodily Injury                                     | Reserve Adjustment<br>Expense Payment                                       | Chicago Police Department     | Police Report      |             | \$10.0                       |
| Transaction D<br>Transaction D<br>Through:                                     | ate                                                | 05/15/2012<br>05/15/2012<br>05/01/2012               | Joe Smith<br>Sally Smith<br>Joe Smith                | Property Damage<br>Bodily Injury<br>Property Damage                  | Reserve Adjustment<br>Expense Payment<br>Initial Reserve                    | Chicago Police Department     | Police Report      |             | \$10.0<br>\$500.0            |
| Transaction D<br>Transaction D<br>Through:                                     | ate                                                | 05/15/2012<br>05/15/2012<br>05/01/2012<br>05/01/2012 | Joe Smith<br>Sally Smith<br>Joe Smith<br>Sally Smith | Property Damage<br>Bodily Injury<br>Property Damage<br>Bodily Injury | Reserve Adjustment<br>Expense Payment<br>Initial Reserve<br>Initial Reserve | Chicago Police Department     | Police Report      |             | \$10.0<br>\$500.0<br>\$500.0 |
| ransaction D<br>ransaction D<br>hrough:                                        | ate                                                | 05/15/2012<br>05/15/2012<br>05/01/2012<br>05/01/2012 | Joe Smith<br>Sally Smith<br>Joe Smith<br>Sally Smith | Property Damage<br>Bodily Injury<br>Property Damage<br>Bodily Injury | Reserve Adjustment<br>Expense Payment<br>Initial Reserve<br>Initial Reserve | Chicago Police Department     | Police Report      |             | \$10.0<br>\$500.0<br>\$500.0 |
| ransaction D<br>ransaction D<br>hrough:<br>Coverage Coc                        | ate                                                | 05/15/2012<br>05/15/2012<br>05/01/2012<br>05/01/2012 | Joe Smith<br>Sally Smith<br>Joe Smith<br>Sally Smith | Property Damage<br>Bodily Injury<br>Property Damage<br>Bodily Injury | Reserve Adjustment<br>Expense Payment<br>Initial Reserve<br>Initial Reserve | Chicago Police Department     | Police Report      |             | \$10.0<br>\$500.0<br>\$500.0 |
| ransaction D<br>ransaction D<br>hrough:<br>Coverage Coc<br>All<br>Record Type: | ate                                                | 05/15/2012<br>05/15/2012<br>05/01/2012<br>05/01/2012 | Joe Smith<br>Sally Smith<br>Joe Smith<br>Sally Smith | Property Damage<br>Bodily Injury<br>Property Damage<br>Bodily Injury | Reserve Adjustment<br>Expense Payment<br>Initial Reserve<br>Initial Reserve | Chicago Police Department     | Police Report      |             | \$10.0<br>\$500.0<br>\$500.0 |

# All File Notes and Claim data are updated daily from the CNA claim applications. All financial data is updated the following day.

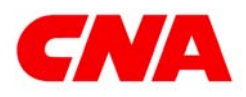

**CNA** CENTRAL

### **Loss Experience**

The Loss Experience screen provides the account summary of claim information by policy including Premium and Loss data. The data history is limited to current plus four policy years.

From the Account/Claim Search screen, any Loss Experience search will take you to the Account Summary screen.

- Click on the account name
  - △ The link will take you to the Account Summary.

| <b>CN</b> A                                                   |                |                                      |                      |             |             |                                                            |                                                                                                    |                 |                  | Help   N   | ew Search  Reports | s & Downloads |  |  |
|---------------------------------------------------------------|----------------|--------------------------------------|----------------------|-------------|-------------|------------------------------------------------------------|----------------------------------------------------------------------------------------------------|-----------------|------------------|------------|--------------------|---------------|--|--|
|                                                               | Account        |                                      |                      |             | Servic      | e Information                                              |                                                                                                    |                 |                  | Agency     |                    |               |  |  |
| J & T NIKNAGENENT, I<br>RODO BIOSE RICAD<br>DORWALLE GA 30340 | 2              | Branch Office Branch Code<br>Atlanta |                      |             |             | AV. S. PHANES<br>2625 CUMBE<br>ATLANTS, GO<br>PHYMAY Photo | W. E. PHARRE & COMPANY<br>3425 CUMBERLAND BLXD, STE 1100 PO BOX 725368<br>ATLANTS, 60 21138<br>Primary Producer W. E. PHARRE & COMPANY |                 |                  |            |                    |               |  |  |
| Account Summary as                                            | of 04/24/09    |                                      |                      |             |             |                                                            |                                                                                                    |                 |                  |            |                    |               |  |  |
|                                                               | Policy         | Premium Summar                       | У                    |             |             |                                                            | P                                                                                                    | olicy Loss Summ | ary (in dollars) |            |                    |               |  |  |
| Product Group                                                 | Policy Number  | Effective Date                       | Written Premium Earn | ned Premium | # of Claims | Paid Losses                                                | Paid Expenses                                                                                                    | Reserves        | Net Incurred     | Deductible | Gross Incurred     | Loss Ratio%   |  |  |
| Package                                                       | 2087009240     | 11/01/08                             | 79,908               | 39,629      |             |                                                            |                                                                                                    |                 |                  |            |                    | 0             |  |  |
| Package                                                       | 2017101240     | 11/01/07                             | 65,920               | 65,920      | 9           | 19,097                                                     | 116                                                                                                    | 4,074           | 23,287           | -2,000     | 25,287             | 35            |  |  |
| Package                                                       | 2017101240     | 11/01/06                             | 94,129               | 94,129      | 12          | 76,749                                                     | 854                                                                                                    |                 | 77,603           | -7,000     | 84,603             | 82            |  |  |
| Package                                                       | 2017101240     | 11/01/05                             | 92,049               | 92,049      | 4           | 9,390                                                      |                                                                                                    |                 | 9,390            | -2,000     | 11,390             | 10            |  |  |
| Auto                                                          | 2012/1019/2/14 | 11/01/08                             | 86,029               | 42,593      | 3           | 446                                                        | 72                                                                                                    | 38,969          | 39,487           | -4,300     | 43,787             | 93            |  |  |
| Auto                                                          | 2012/1019/2/14 | 11/01/07                             | 95,366               | 95,366      |             |                                                            |                                                                                                    |                 |                  |            |                    | 0             |  |  |
| Auto                                                          | 2012/01/254    | 11/01/06                             | 117,092              | 117,092     | 5           | 21,239                                                     | 492                                                                                                    | 1,049           | 22,780           | -8,468     | 31,247             | 19            |  |  |
| Auto                                                          | 2012/1010/2/14 | 11/01/05                             | 145,274              | 145,274     | 5           | 21,516                                                     | 1,113                                                                                                    |                 | 22,629           | -5,294     | 27,923             | 16            |  |  |
| Work Comp                                                     | 2011/2011/2011 | 11/01/08                             | 151,928              | 75,340      | 3           |                                                            | 947                                                                                                    | 3,321           | 4,268            | -4,000     | 8,268              | 6             |  |  |
| Work Comp                                                     | 2016/2019/2019 | 11/01/07                             | 153,470              | 153,470     | 11          | 41,953                                                     | 18,530                                                                                                    | 101,146         | 161,629          | -24,373    | 186,002            | 105           |  |  |
| Work Comp                                                     | 2016/2019/2011 | 11/01/06                             | 167,631              | 167,631     | 6           | 15,206                                                     | 19,393                                                                                                    | 11,622          | 46,222           | -9,018     | 55,240             | 28            |  |  |
| Work Comp                                                     | 2012/1019/201  | 11/01/05                             | 159,041              | 159,041     | 6           | 57,838                                                     | 10,487                                                                                                    | 18,753          | 87,078           | -13,818    | 100,896            | 55            |  |  |
| Umbrella                                                      | 2017003271     | 11/01/08                             | 16,931               | 8,396       |             |                                                            |                                                                                                    |                 |                  |            |                    | 0             |  |  |
| Umbrella                                                      | 2017003271     | 11/01/07                             | 19,250               | 19,250      |             |                                                            |                                                                                                    |                 |                  |            |                    | 0             |  |  |
| Umbrella                                                      | 2087309271     | 11/01/06                             | 18,140               | 18,140      |             |                                                            |                                                                                                    |                 |                  |            |                    | 0             |  |  |
| Umbrella                                                      | 2012/1012/21   | 11/01/05                             | 20,322               | 20,322      |             |                                                            |                                                                                                    |                 |                  |            |                    | 0             |  |  |

The Account Summary screen provides data by Product group in Effective Date order.

### From the Account Summary,

- Click on any policy number
  - The link will take you to the Policy Detail. The Policy Detail provides all claims associated with the
     policy number by policy period.

| CNA                                                  |                                            |                    |                            |           |                |                |              |                |                                                                 | tiek I tiew lies                                       | nti Repota & D                | 242240    |                                         |
|------------------------------------------------------|--------------------------------------------|--------------------|----------------------------|-----------|----------------|----------------|--------------|----------------|-----------------------------------------------------------------|--------------------------------------------------------|-------------------------------|-----------|-----------------------------------------|
| 11                                                   | Account                                    | 1                  |                            |           | Service Infe   | residen        |              |                | - ili                                                           | Asses                                                  | Ye Thursday and               |           |                                         |
| A Temperiters<br>Sills Alles Alles<br>Connella Sa Si | E.M.                                       |                    | Account No.<br>(100000000) |           | Branch (       | ATLE IN COLUMN | Draved<br>31 | Cade<br>D      | No. 1, Provide a la<br>Regis Completion,<br>Alfonnicio, del 201 | 1087-002<br>440-00-078 11<br>108<br>108 2. Proddit 2.0 | a Politica T(5)<br>California |           | The Reports &<br>Downloads link         |
| Pulicy Dotat as of                                   | 042469                                     |                    |                            |           |                |                |              |                |                                                                 |                                                        |                               |           | will allow access                       |
| Construction -                                       | Policy Pre                                 | miken Summary      |                            |           |                |                | Polic        | y Loss Sianena | ry (in dollars)                                                 |                                                        |                               |           |                                         |
| Product Group                                        | Palicy Number 11                           | Rective Date: Wild | tion Promilians Earned     | Premier F | of Charrie Pa  | id Losses Paid | Cepenses B   | eserves I      | Not Incurred D                                                  | eductible Gras                                         | Number of Long                | a Ruters  | o the data                              |
| Package                                              | 2007000200                                 | 11/01/08           | 79,908                     | 39,629    |                |                |              |                |                                                                 |                                                        |                               | 0         | rovided in the                          |
| Package                                              | 2007969240                                 | 11/01/07           | 65,920                     | 65,920    |                | 19,097         | 116          | 4,074          | 22,287                                                          | -2,000                                                 | 25,287                        | 36        | novided in the                          |
| Package                                              | 2107503(240                                | 11/01/06           | \$4,129                    | 94,129    | 12             | 26,749         | 854          |                | 77,803                                                          | -7,000                                                 | 84,603                        | 82        | Account                                 |
| Package                                              | 2007003240                                 | 11/01/05           | 92,049                     | 82,049    | 4              | 9,390          |              |                | 9,390                                                           | -2,000                                                 | 11,290                        | 10        | lecount                                 |
|                                                      |                                            |                    |                            |           | Individual Cir | am Analysis    |              |                |                                                                 |                                                        |                               | - I S     | summary. Policy                         |
| Claim tuander                                        | Charrowd Norte                             | Status             | Lanse Date                 |           | eftesses       | Paid Expension |              | 1941           | Net becamed                                                     | Circles 184e                                           | Gross b                       | wine read | ,,,,,,,,,,,,,,,,,,,,,,,,,,,,,,,,,,,,,,, |
| 212111111                                            | MOLA, TUN, TAMANA<br>Laudium, Code, II     | Cist               | 10/25/08                   |           |                |                |              |                |                                                                 |                                                        |                               | 1         | Jetail and Claim                        |
| 12478742-11                                          | JAND T INVIACEMENT /                       | Cited              | 07/06/08                   |           | 1,666          |                | 116          |                | 12                                                              | 82                                                     |                               | 1,782     | Status screens in                       |
| 2020.2                                               | JANO T INVADEMENT I<br>Location Evaluation | Cled               | 67/06/08                   |           |                |                |              |                |                                                                 |                                                        |                               | I I       | pre-formatted                           |
| 2478228.51                                           | JAND T MINADEMENTS                         | Cited              | 07/06/08                   |           |                |                |              |                |                                                                 |                                                        |                               | r         | eports you can                          |
| CHRISTIALL                                           | MCALER,MATTE                               | Cise               | 85/26/08                   |           | 2,308          |                |              |                | 2,3                                                             | 60                                                     | 1,000                         | 3,388     | view, print or                          |
| 62478718.51                                          | J AND T MANAGEMENT I                       | Clad               | 87/07/08                   |           |                |                |              |                |                                                                 |                                                        |                               | i c       | lownload.                               |
| 12402585.11                                          | TOWNSEND, SHIPLEY                          | Cisd               | 06/27/08                   |           | 7,800          |                |              |                | 7,1                                                             | 00                                                     |                               | 7,800     |                                         |
| E2015649-11                                          | BYNERLEON .                                | Open               | 10/23/08                   |           |                |                |              | 4.074          | 4.0                                                             | 174                                                    |                               | 4.074     |                                         |

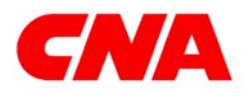

### Claim Status/Loss Experience for the Agent

**CNA** CENTRAL

#### Loss Experience

Reports and Downloads screen provides access to formatted reports in PDF version to be viewed online or printed. The reports provide a summary of data available on the Account Summary, Policy Detail and Claim Status screens. The Agency Copy of the reports includes Premium and Loss data whereas the Customer Copy of the reports does not include this data. You can also download this unformatted data via Microsoft Excel or Lotus 1-2-3. The download feature will allow you to analyze the data using all of the Excel and Lotus capabilities.

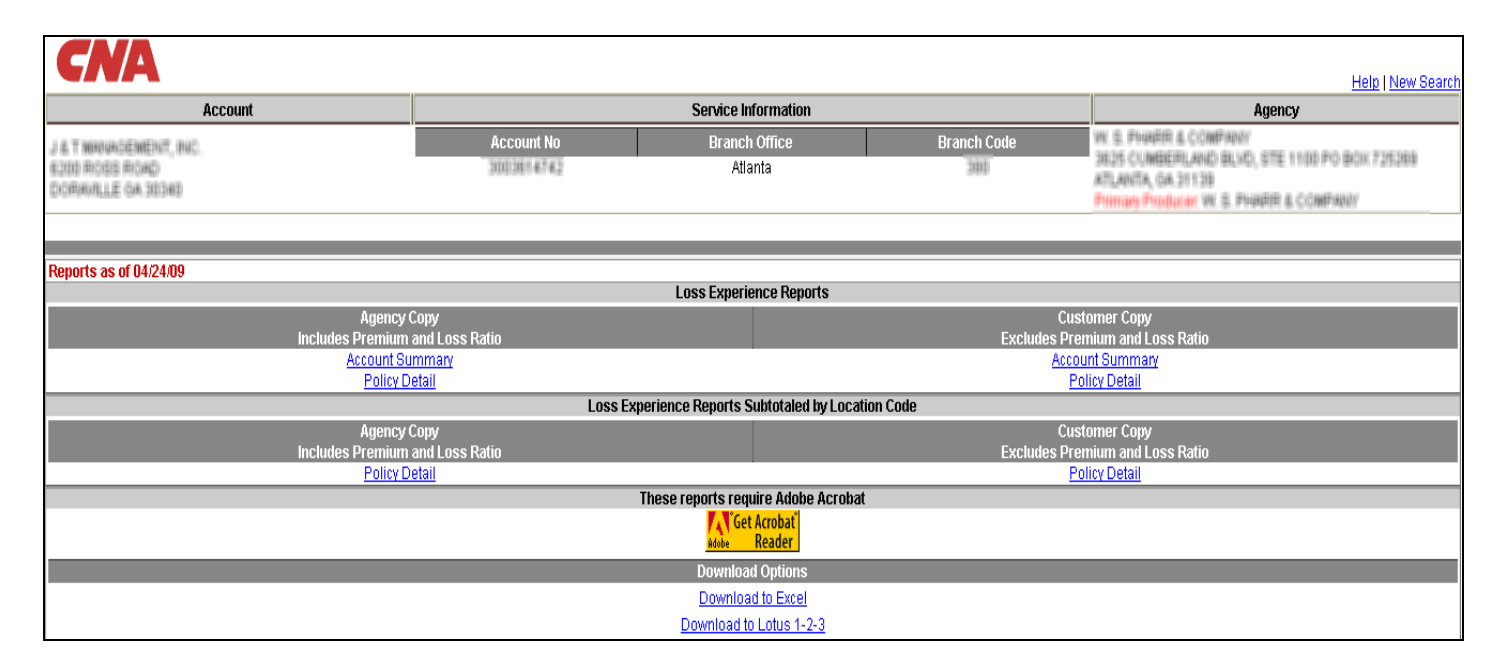

#### $\bigcirc$ All formatted reports will print on 8.5 x 11 size paper.

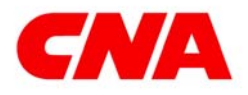

**CNA** CENTRAL

#### Loss Experience

#### Account summary

The Account Summary report provides the claim financial summary by Product Group (policy type) and effective dates for an account.

| CN             |                  |                  |              |            |           |               |          |               | AC<br>A           | SENCY LO      | SS REPOR<br>SUMMARY | (T      |
|----------------|------------------|------------------|--------------|------------|-----------|---------------|----------|---------------|-------------------|---------------|---------------------|---------|
|                |                  | Run Date 6/2/20  | 09           |            | As Of     | 05/15/2009    |          |               | Current Policy Pe | rlod 02/19/20 | 006 - 02/19         | /2007   |
|                | Account          |                  |              |            | Service   | Information   |          |               |                   | Agen          | су                  |         |
| APPERIATE DATA | A STREET ADDRESS | ANT TEL:   18861 | Account I    | No CAM Pro | gram Bran | ch Office Bra | nch Code | Phone No      | NUMBER OF COMMON  | WERE AND A    | 1001-00-001         |         |
| BURNING STREET | BLMD IL I        | 10.00000         | 10011-000000 |            | c         | hicago        | 010      |               | CONTRACTOR        | NUR. AND APPE | L BREAK             |         |
|                |                  |                  |              |            |           |               |          |               |                   |               |                     |         |
|                |                  |                  |              |            |           |               |          |               |                   |               |                     |         |
| Product        | Policy           | olicy Premium    | Summary      | Erroad     | Number    | Paid          | Paid     | Policy Loss S | ummary            |               | Gross               | Lore    |
| Group          | Number           | Date             | Premium      | Premium    | Of Claims | Losses        | Expenses | Reserve       | Incurred          | Deductible    | Incurred            | Ratio % |
| Auto           | 20711000         | 02/19/2006       | 160,480      | 160,480    | 6         | 8,617         | 220      |               | 8,837             | -10,916       | 19,753              | 6       |
| Auto           | 207110808        | 02/19/2005       | 193,450      | 193,450    | 11        | 37,949        | 572      | 51,477        | 89,998            | -590          | 90,588              | 47      |
| Auto           | 20710000         | 02/19/2004       | 210,675      | 210,675    | 14        | 719,907       | 60,464   |               | 780,371           | -3,078        | 783,449             | 370     |
| Package        | an magar         | 02/19/2006       | 84,896       | 84,896     | 0         |               |          |               |                   |               |                     |         |
| Package        | anneser.         | 02/19/2005       | 79,950       | 79,950     | 0         |               |          |               |                   |               |                     |         |
| Package        | an where         | 02/19/2004       | 74,184       | 74,184     | 0         |               |          |               |                   |               |                     |         |
| Work Comp      | 201100128        | 02/19/2006       | 702,696      | 702,696    | 14        | 46,324        | 14,732   |               | 61,055            | -42,610       | 103,666             | 9       |
| Work Comp      | 201100120        | 02/19/2005       | 700,480      | 700,480    | 12        | 304,123       | 28,218   | 20,808        | 353,149           | -15,378       | 368,526             | 50      |
| Work Comp      | 207100128        | 02/19/2004       | 545,424      | 545,424    | 18        | 99,890        | 23,259   | 35,962        | 159,111           | -18,944       | 178,055             | 29      |
| Umbrella       | 3871 0862397     | 02/19/2006       | 19,431       | 19,431     | 0         |               |          |               |                   |               |                     |         |
| Umbrella       | 38710863397      | 02/19/2005       | 19,191       | 19,191     | 0         |               |          |               |                   |               |                     |         |
| Auto           | MTMORNED.        | 02/19/2004       | 0            | 0          | 1         |               | 27       |               | 27                | -2,034        | 2,061               | 0       |
| Account        | t Totals         |                  | 2,790,857    | 2,790,857  | 76        | 1,216,810     | 127,492  | 108,247       | 1,452,549         | -93,549       | 1,546,098           |         |

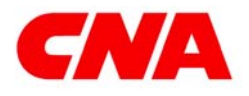

Claim Status/Loss Experience for the Agent

**CNA** CENTRAL

#### Loss Experience

**Policy Detail** 

Policy Detail reports under the Loss Experience reports heading are subtotaled by Product Group (policy) and effective periods. The Policy Detail reports under the Loss Experience Reports Subtotaled by Location Codes provide claim history by location codes then Product groups and effective periods. These reports also provide high level facts of individual claims.

| CA                         | //                           |                |              |             |                 |                             |                           |                |                  |               | AGEN<br>PC                 | CY LOSS I      | REPORT            |                 |
|----------------------------|------------------------------|----------------|--------------|-------------|-----------------|-----------------------------|---------------------------|----------------|------------------|---------------|----------------------------|----------------|-------------------|-----------------|
| <i>2</i>                   |                              |                | Run Date: 0  | 6/02/2009   |                 | As                          | Of: 05/29/2009            |                |                  | Current Po    | olicy Period: 02/          | 19/2006 - 02/1 | 9/2007            |                 |
|                            |                              | Account        |              |             |                 | Se                          | ervice Information        | 11             |                  |               | P                          | gency          |                   |                 |
| INTERNATIONAL OF           | BORT BAR                     | and the second |              |             | Account         | No Policy No                | Audit Indicator Bra       | nch Office     | Phone No         | TAR OF A WORK | Aler - 19- 1944            |                |                   |                 |
|                            |                              |                |              |             | and to de la    | a 227-086                   | A                         | Chicago        |                  | Police Street | e darres<br>ague (diffact) |                |                   |                 |
|                            | _                            | Po             | licy Premi   | um Summary  | _               |                             |                           |                | Policy Los       | s Summary     |                            | _              | _                 |                 |
| Product<br>Group           | CAM<br>Program               | Effe<br>Di     | ctive<br>ate | Exp<br>Date | Written<br>Prem | Earned<br>Prem C            | # Paid<br>laims Indemnity | Paid<br>Losses | Paid<br>Expenses | Reserve I     | Net<br>Incurred D          | eductible      | Gross<br>Incurred | Loss<br>Ratio % |
| Auto                       |                              | 02/19          | v2006        | 02/19/2007  | 160,4           | 480 160,480                 | 6                         | 8,617          | 220              |               | 8,837                      | -10,916        | 19,753            | 6               |
| Auto                       |                              | 02/19          | V2005        | 02/19/2006  | 193,4           | 450 193,450                 | 11                        | 37,949         | 572              | 51,477        | 89,998                     | -590           | 90,588            | 47              |
| Auto                       |                              | 02/18          | /2004        | 02/18/2005  | 210,0           | 0/0 210,0/0                 | 14<br>dual Claim Analysis | /19,90/        | 00,404           |               | 780,371                    | -0,010         | 100,446           | 370             |
| Claim Cla                  | aimant                       | Loss           | Report       | Notice      | Location        |                             | dual chain ranaysis       | 1              | Paid             | Paid          | 1                          | Catastrope     | Open/             | Adjust          |
| Number N                   | Name                         | Date           | Date         | Date        | Code            | Claimant Source             | Insured Source            |                | Losse            | Expenses      | i                          | Code           | Closed            | Code            |
| Driver Name                | Descrip                      | tion Of Los    | s            |             |                 | Accident Type               | Claimant Nature           | Insured Nature | Reserv           | e Incurred    | Deductible                 | Gross          | Claim             | Office          |
| EIIIMANNEN ANTER           | REALITY .                    | 2/2006         |              | 11/22/2006  | UNKNOWN         | PASSENGER CAR               | PASSENGER CAR             |                |                  |               |                            |                | С                 | LS              |
| NAN, THENEL MAPT<br>INCOME | 10000, 7010<br>100340,00 (0) | OV MA          | DE AND I     | LLEGAL UTUR | N. OV ST        | NOT OTHERWISE<br>CLASSIFIED | PROPERTY DAMAGE<br>ONLY   | COLLISION OF   | NLY              |               |                            |                |                   |                 |
| CONTRACTOR ANTE            | REAL PROCESSION              | 2/2006         |              | 11/22/2008  | UNKNOWN         | PASSENGER CAR               | PASSENGER CAR             |                |                  |               |                            |                | с                 | LS              |
| NALTERAL ARE               | WHE THIS                     | OV MA          | DE AND I     | LLEGAL UTUR | N. OV ST        | NOT OTHERWISE<br>CLASSIFIED | PROPERTY DAMAGE<br>ONLY   | COLLISION ON   | NLY              |               |                            |                |                   |                 |
| EDMITHEN ADJA              | LARS                         | 3/2006         |              | 08/14/2006  | UNKNOWN         | PASSENGER CAR               | SPORT UTILITY VEHICL      | E              | 1,5              | 10 65         |                            |                | с                 | C1              |
| HELEFISCHER<br>NUCES       | 04/1764                      | IV BAC         | KING OUT     | OF PARKING  | SPACE.          | BACKED INTO CLAIMANT        | PROPERTY DAMAGE<br>ONLY   | COLLISION O    | NLY              | 1,575         |                            | 1,575          |                   |                 |
| COMPTON ADA                | LARS                         | 3/2006         |              | 08/14/2006  | UNKNOWN         | PASSENGER CAR               | SPORT UTILITY VEHICL      | E              |                  |               |                            |                | с                 | C1              |
| TILLIOTIDON, JA.           | ON THE                       | IV BAC         | KING OUT     | OF PARKING  | SPACE.          | BACKED INTO CLAIMANT        | PROPERTY DAMAGE<br>ONLY   | COLLISION ON   | NLY              |               |                            |                |                   |                 |

## Depending on the amount of claim data being presented, the reports and downloads may take longer than usual to complete.

If you have any questions regarding any information on Claim Status/Loss Experience, please contact your Branch Underwriter or your Client Services Manager. For technical assistance, please contact the CNA Central Help Desk at 1-800-CNA-HELP (1-800-262-4357).